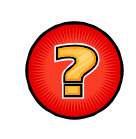

## Comment vider le cache du navigateur Internet Google Chrome ?

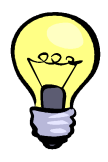

Le navigateur Internet Google Chrome dispose d'un cache lui permettant d'enregistrer les fichiers correspondant aux sites Internet sur lesquels navigue l'utilisateur. Ces fichiers correspondent aux fichiers de programmes, aux images, aux cookies et aux autres fichiers utilisés par les sites visités. L'enregistrement automatique de ces fichiers dans le cache du navigateur améliore la rapidité d'exécution des programmes. Cependant il peut-être nécessaire, et surtout conseillé, de vider régulièrement le cache afin de débarrasser le navigateur des fichiers correspondant à des erreurs d'exécution ou bien de le débarrasser des fichiers correspondant à une version plus ancienne des sites Internet que vous utilisez (exemple de VEREMAP).

**Notes** : Seules les procédures concernant le <u>navigateur Google Chrome</u> sont expliquées dans ce document.

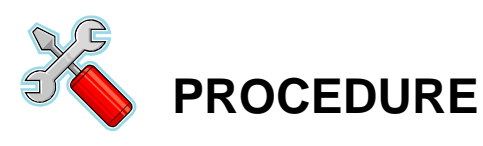

Dans la fenêtre du navigateur Google Chrome, cliquez sur le bouton situé en haut à droite de l'écran. Dans la liste déroulante, cliquez sur le menu « **Paramètres** ». Un nouvel onglet « **Paramètres** » est ouvert.

| and fighted on the second second second second second second second second second second second second second s                                                                                                    |                                                                          |
|----------------------------------------------------------------------------------------------------|--------------------------------------------------------------------------|
|                                                                                                    | 쇼 🔳                                                                      |
| IO3) (1486. 3)<br>EXECT<br>P (10)<br>(10)<br>(10) | Nouvel onglet Ctrl+T   Nouvelle fenêtre Ctrl+N   Nouvelle fenêtre Ctrl+N |
| 5 me                                                                                                    | Favoris                                                                  |
| A A A A A A A A A A A A A A A A A A A                                                                                                    | Édition Couper Copier Coller                                             |
| And the second second s                                                                                                    | Zoom - 100 % + []]                                                       |
|                                                                                                    | Enregistrer la page sous Ctrl+S<br>Rechercher Ctrl+F                     |
| A A BARRIER TO THE                                                                                                    | Imprimer Ctrl+P                                                          |
| - LESTRE STATION                                                                                                    | Outils                                                                   |
|                                                                                                    | Historique Ctrl+H                                                        |
| The second of the second of th                                                                                                    | Téléchargements Ctrl+J                                                   |
| CARD RHODAMEN                                                                                                    | Se connecter à Chrome                                                    |
|                                                                                                    | Paramètres                                                               |
| The strate of the state of the state of the                                                                                                    | À propos de Google Chrome                                                |
|                                                                                                    | Aide                                                                     |
| 1 A A A A A A A A A A A A A A A A A A A                                                                                                    | Quitter                                                                  |
| The state                                                                                                    |                                                                          |
| COTE DU RHONE                                                                                                    |                                                                          |
| 2 - The John Strangh Strangh                                                                                                    |                                                                          |
| 3 Jours Lynn Jems                                                                                                    |                                                                          |
|                                                                                                    |                                                                          |
| PONT DU GARD                                                                                                    |                                                                          |
| Some Marken )                                                                                                    |                                                                          |
|                                                                                                    | Document non opposable et non contractuel                                |

2

Dans l'onglet « **Paramètres** », cliquez sur le lien « **Historique** » situé en haut à gauche. Cliquez ensuite sur le bouton « **Effacer les données de navigation...** ». Une nouvelle fenêtre « **Effacer les données de navigation** » est ouverte.

| + → פ ה    | × © History      | orique ×                          |                                     |                              |
|------------|------------------|-----------------------------------|-------------------------------------|------------------------------|
| Chrome     | Historique       |                                   | -                                   | Rechercher dans l'historique |
| Historique | Effacer les donn | ées de navigation Supprimer la    | es éléments sélectionnés            |                              |
| Extensions | Auiourd'hui - ve | endredi 25 octobre 2013           |                                     |                              |
| Paramètres | 09:56            | 🍪 Veremap.pro - www.veremes.      | .com carto.siig.fr 💌                |                              |
| A135       | 09:56            | 🚱 Connexion veremap.pro carto     | o.siig.fr 🔄                         |                              |
| Alde       | 09:56            | http://carto.siig.fr/ carto.siig. | fr 💌                                |                              |
|            | mardi 3 septem   | bre 2013                          |                                     |                              |
|            | 08:07            | 🚱 Connexion veremap.pro carto     | otest.siig.fr:82 📳                  |                              |
|            | 08:06            | http://cartotest.siig.fr:82/ carl | totest.siig.fr:82 👻                 |                              |
|            | 08:05            | https://www.google.com/intl       | l/fr/chrome/blank.html?source=0&ntp | p=1 www.google.com 🖃         |
|            | 08:05            | 8 Comptes Google accounts.go      | oogle.com 🖃                         |                              |

3

Dans la fenêtre « Effacer les données de navigation », la valeur « Depuis le début » doit être sélectionnée dans la liste « Effacer les éléments datant ». Cochez la case « Vider le cache » et cliquez sur le bouton « Effacer les données de navigation » afin de vider le cache du navigateur. La fenêtre « Effacer les données de navigation » est fermée.

| Effacer les données de navigation                             | × |
|---------------------------------------------------------------|---|
| Effacer les éléments datant : depuis le début 👻               |   |
| Effacer l'historique de navigation                            |   |
| Effacer l'historique des téléchargements                      |   |
| Supprimer les cookies et autres données de site et de plug-in |   |
| ✓ Vider le cache                                              |   |
| Effacer les mots de passe enregistrés                         |   |
| Effacer les données de saisie automatique enregistrées        |   |
| Effacer les données des applications hébergées                |   |
| Annuler l'autorisation des licences de contenu                |   |
| En savoir plus Effacer les données de navigation Annuler      | r |

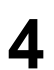

Fermez et ré ouvrez le navigateur. Le cache a été vidé.